# 在RV34x路由器上为VPN客户端设置创建用户帐户

# 目标

在路由器上创建用户帐户,以便允许使用本地数据库对本地用户进行身份验证,以用于各种服务,如点对点隧道协议(PPTP)、虚拟专用网(VPN)客户端、Web图形用户界面(GUI)登录和安全套接字层虚拟专用网(SSLVPN)。 这使管理员能够控制和过滤仅访问网络的授权用户。 Shrew Soft和Green Bow是两种最常见的VPN客户端可供下载。它们需要根据路由器的VPN设置进行配置,才能成功建立VPN隧道。

#### 使用Shrew Soft或Green Bow VPN客户端的必备条件

必须先在VPN路由器上配置以下项,才能与Shrew Soft或Green Bow VPN客户端建立连接。 完成后,您可以点击此处设置Shrew软件,或点击<u>此处</u>设置Green Bow<u>软件</u>。

1.在路由器上创建用户组。如需指导,请点击<u>这里。</u>

2.在路由器上创建客户端到站点配置文件。要了解如何操作,请单击<u>此处</u>。

3.在路由器上配置Internet协议安全(IPSec)配置文件。要了解如何操作,请单击此处。

4.按照本文的说明在路由器上创建用户帐户。

本文旨在向您展示如何在路由器上创建用于VPN客户端设置的用户帐户。

# 适用设备

• RV34x系列

## 软件版本

• 1.0.01.17

## 创建用户帐户

步骤1.登录到路由器的基于Web的实用程序,然后选择System Configuration > User Accounts 。

注意:本文中的图像是从RV340路由器拍摄的。选项可能因设备型号而异。

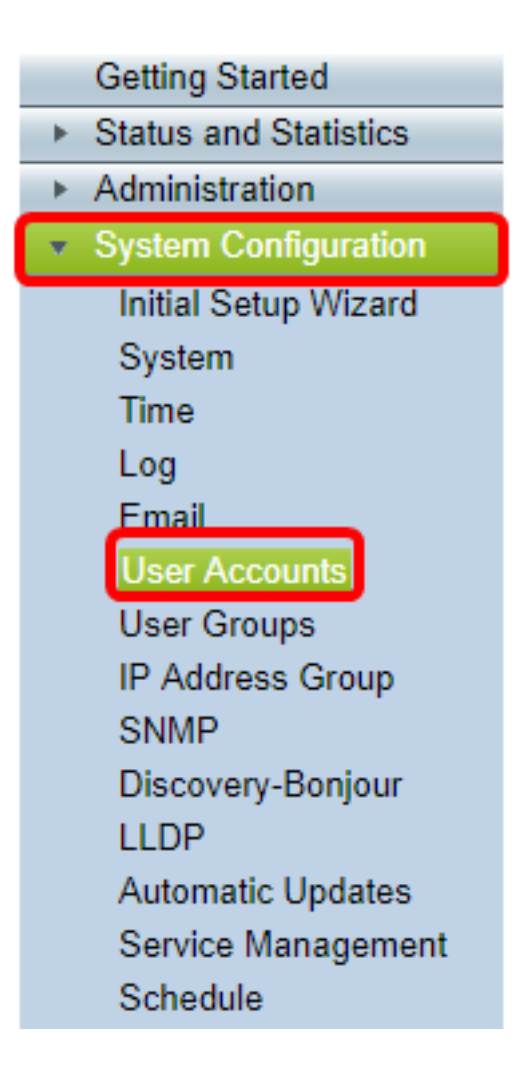

步骤2.在Local User Membership List区域,单击Add。

步骤3.在User Name字段中输入用户的名称。

| User Accounts        |           |  |
|----------------------|-----------|--|
| Add User Account     |           |  |
| User Name            | CiscoTest |  |
| New Password         | •••••     |  |
| New Password Confirm | •••••     |  |
| Group                | VPN V     |  |
|                      |           |  |
| Apply Cancel         |           |  |

### **注意:**在本例中,输入CiscoTest。

步骤4.在New Password字段中输入用户密码。

| User Accounts                 |                                        |  |
|-------------------------------|----------------------------------------|--|
| Add User Account              |                                        |  |
| User Name                     | CiscoTest                              |  |
| New Password                  |                                        |  |
|                               |                                        |  |
| New Password Confirm          | •••••                                  |  |
| New Password Confirm<br>Group | ••••••• VPN •                          |  |
| New Password Confirm<br>Group | •••••••••••••••••••••••••••••••••••••• |  |

步骤5.在New Password Confirm框中确认密码。

| User Accounts |                    |           |
|---------------|--------------------|-----------|
| Ac            | dd User Account    |           |
| Us            | er Name            | CiscoTest |
| Ne            | w Password         | •••••     |
| Ne            | w Password Confirm | •••••     |
| Gr            | oup                | VPN V     |
|               |                    |           |
|               | Apply Cancel       |           |

步骤6.从Group下拉列表中选择组。这是用户将与之关联的组。

| Group |       | VP  | N V |
|-------|-------|-----|-----|
|       |       | VP  | N   |
|       |       | aur | min |
|       |       | gue | est |
| Apply | Cance |     |     |

**注意:**在本例中,选择VPN。

| 少派八十山四川。 | 步骤7 | .单击 | <del>ī</del> "应 | 用 | "<br>。 |
|----------|-----|-----|-----------------|---|--------|
|----------|-----|-----|-----------------|---|--------|

|   | User Accounts        |           |  |
|---|----------------------|-----------|--|
|   | Add User Account     |           |  |
|   | User Name            | CiscoTest |  |
|   | New Password         | •••••     |  |
|   | New Password Confirm | •••••     |  |
|   | Group                | VPN V     |  |
|   |                      |           |  |
| ( | Apply Cancel         |           |  |

步骤8.单击"保**存"**。

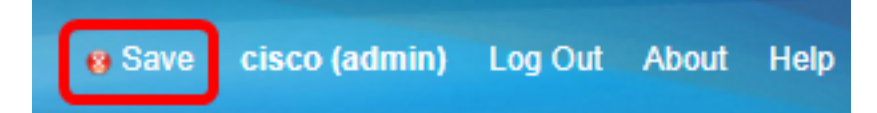

您现在应该已在RV34x系列路由器上创建用户帐户。